## FAQ: Как настроить интеграцию с Ozon?

Интеграция с магазином на Ozon позволяет платформе «Такпродам» осуществлять продвижение ваших товаров в системе, а также:

- автоматически загружать список ваших товаров в каталог «Такпродам» и ежедневно актуализировать его;
- получать информацию о заказах ваших товаров на WB для ведения статистики и финансового учета.

Для настройки интеграции нужны:

- 1. ID поставщика
- 2. Seller API: Client ID и API key
- 3. Performance API: Client ID и Client Secret

## 1. Как получить ID поставщика.

- 1. В личном кабинете на Ozon перейдите во вкладку Аналитика → Внешний трафик
- 2. В поле «Префикс для метки UTM\_CAMPAIGN» скопируйте цифры после префикса vendor\_org\_.

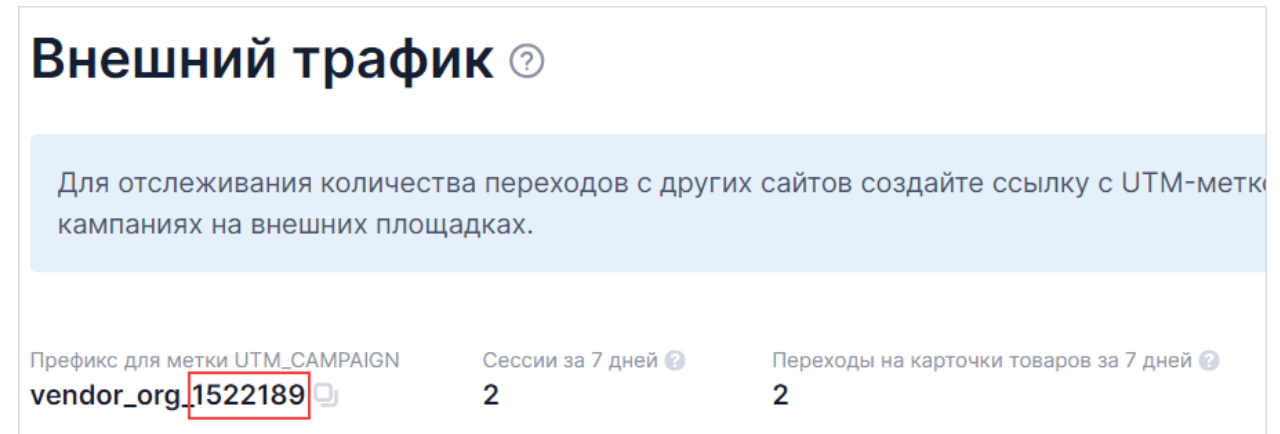

3. Вставьте цифры в поле ID организации в форме интеграции «Такпродам».

## 2. Как получить Seller API: Client ID и API key .

Чтобы получить Client ID:

1. В левом меню в разделе «АРІ Интеграции» выберите Seller API

| OZON Seller                 | qbigsell 🗸 Продавец 🗸 🙆 🧰 😨 🐑                                        |
|-----------------------------|----------------------------------------------------------------------|
| Главная Товары Цены и акции | FBO FBS Эконом Финансы Аналитика Продвижение Premium Банк Приложения |
| Управление аккаунтом        |                                                                      |
| Учётная запись              |                                                                      |
| Сотрудники                  | Магазин приложений<br>Ozon                                           |
| Полезные контакты           |                                                                      |
| Мои уведомления             | Перейти                                                              |
| API интеграции              |                                                                      |
| Seller API                  |                                                                      |

2. Скопируйте Client ID.

| Seller API        |   |
|-------------------|---|
| Client ID 2136016 | 9 |

3. Вставьте ID в поле Client ID в форме интеграции «Такпродам».

Чтобы получить API key:

- 1. На странице Seller API нажмите «Сгенерировать ключ».
- 2. Заполните форму:
  - 1. задайте название ключа;
  - 2. выберите тип токена Admin read only;
  - 3. нажмите «Сгенерировать».

|   | Генерация ключа      |                                                                                                    |                   |  |  |
|---|----------------------|----------------------------------------------------------------------------------------------------|-------------------|--|--|
|   | Настр                | ройки Разрешенные сети                                                                                       |                   |  |  |
| 9 | Назв<br>О <b>хо</b>  | ание ключа<br><b>n key</b>                                                                                   | *                 |  |  |
|   | Типь                 | ы токена                                                                                                    | Выбрано: <b>О</b> |  |  |
|   |                      | Роль и описание                                                                                              |                   |  |  |
|   |                      | Product<br>Позволяет получать информацию и управлять товарами                                                | 41 метод          |  |  |
|   |                      | Posting FBS<br>Позволяет получать информацию и управлять постингами в<br>схеме FBS                           | 60 методов        |  |  |
| 2 | <ul> <li></li> </ul> | Admin read only<br>Позволяет оперировать всеми информационными методами<br>Seller API без внесения изменений | 134 метода        |  |  |
|   | Сге                  | нерировать Отменить                                                                                          |                   |  |  |

3. Скопируйте созданный ключ доступа и вставьте его в поле API key в форме интеграции «Такпродам».

Важно! Ключ можно скопировать только сразу после его создания. Сохраните его, так как повторное копирование невозможно.

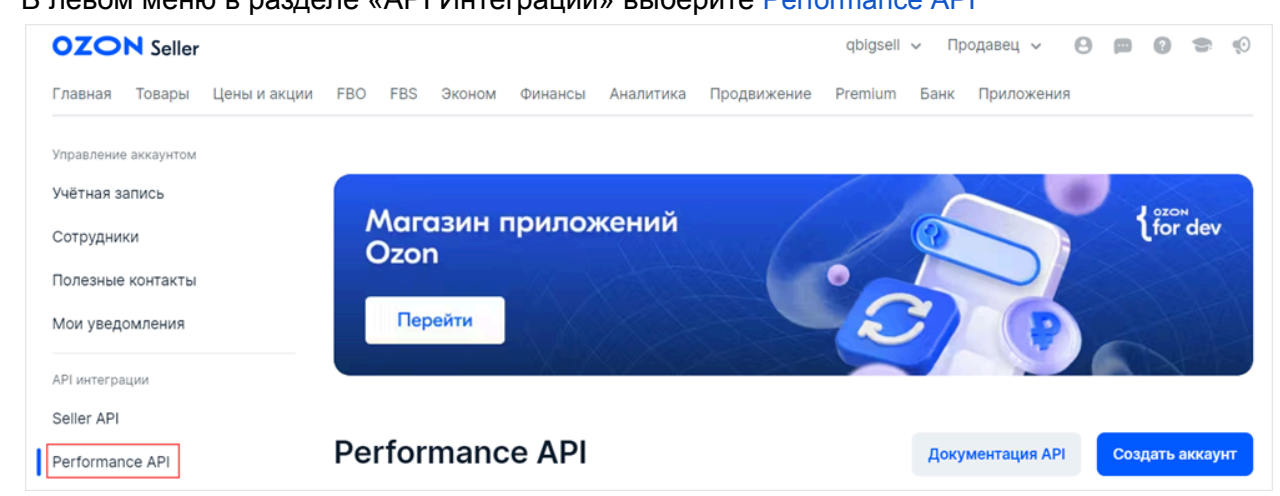

- 3. Как получить Performance API: Client ID и Client Secret.
  - 1. В левом меню в разделе «API Интеграции» выберите Performance API

- На странице Performance API нажмите «Создать аккаунт». Новый аккаунт появится в списке.
- 3. Нажмите на номер созданного аккаунта в колонке «Сервисный аккаунт».

| Сервисный аккаунт | Статус  | Кол-во ключей | Дата создания | Последний запрос |   |
|-------------------|---------|---------------|---------------|------------------|---|
| 42872317 •        | Активен | 0             | 23.10.2024    | -                | ô |

4. На странице сервисного аккаунта нажмите «Добавить ключ».

| юдключить несколь | ко API-ключей |                         |                                      |
|-------------------|---------------|-------------------------|--------------------------------------|
|                   |               |                         |                                      |
| Client ID         | Client Secret | Дата выпуска            | Последний запрос                     |
|                   | Client ID     | Client ID Client Secret | Client ID Client Secret Дата выпуска |

5. Задайте название ключа и нажмите «Добавить». Ключ появится на странице сервисного аккаунта.

| Добавление ключа     |          |  | × |
|----------------------|----------|--|---|
| Ozon key             |          |  |   |
| Максимум 25 символов |          |  |   |
| Добавить             | Отменить |  |   |

6. Скопируйте Client ID и Client Secret для созданного ключа.

| Сервисный аккау<br>К сервисному аккаунту мож<br>Добавить ключ | <b>/НТ 42872317</b><br>жно подключить несколько | API-ключей         |              |                  | × |
|---------------------------------------------------------------|-------------------------------------------------|--------------------|--------------|------------------|---|
| Название ключа                                                | Client ID                                       | Client Secret      | Дата выпуска | Последний запрос |   |
| Ozon key                                                      | 42872317-172                                    | . 🌖 Bhnw****HyeA 🌖 | 23.10.2024   | -                | ô |

7. Вставьте ID и Secret в соответствующие поля в форме интеграции «Такпродам».

| 0zon                | v & R test v           |  |  |  |
|---------------------|------------------------|--|--|--|
| * ID организации 🕐: | Укажите ID организации |  |  |  |
| Seller API          |                        |  |  |  |
| * Client ID 🕜 :     | Укажите Client ID      |  |  |  |
| * API key ⑦:        | Укажите API key        |  |  |  |
| Perfomance API      |                        |  |  |  |
| * Client ID (?):    | Укажите Client ID      |  |  |  |
| * Client Secret 🕐:  | Укажите Client Secret  |  |  |  |